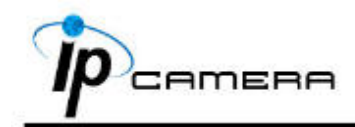

## A. Nastavení monitoru

1. Klikněte pravým tlačítkem myši na plochu. Zvolte "Vlastnosti" (Properties) a změňte "Kvalitu barev" (Color Quality) na Nejvyšší (Highest) (32bit).

| isplay P           | ropertie   | 5               |                      |                  | 20    |
|--------------------|------------|-----------------|----------------------|------------------|-------|
| Themes             | Desktop    | Screen Saver    | Appearance           | Settings         |       |
|                    |            |                 |                      |                  |       |
|                    |            |                 | 29                   |                  |       |
|                    |            | _               |                      | 0                |       |
| Display<br>Default | Monitor on | Intel(R) 92915G | /GV/910GL E          | xpress Chipset P | amily |
| Less               | 1280 bu 9  | More Nore       | Color qui<br>Highest | ahy<br>(32 bit)  | Y     |
|                    | read by a  | on huma         | Iroublesh            | 001 Ady          | anced |
|                    |            |                 | ок 🗌 🗌               | Cancel           | Apply |

#### **B.** Instalace hardwaru

1. Připojte napájecí adaptér a IP kameru připojte k PC nebo do sítě použitím ethernetového kabelu.

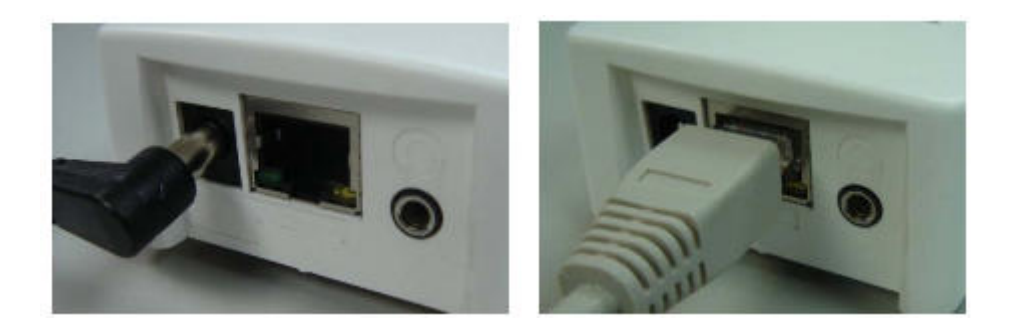

## C. Přiřazení IP

- Pro přiřazení IP adresy IP KAMEŘE použijte "IP instalátor" (IP Installer).
   Software IP instalátoru je na přiloženém CD nebo na stránkách <u>www.kelcom.cz</u>.
- 2. IP instalátor podporuje dva jazyky.
  - a. IPInstallerCht.exe : čínská verze
  - b. IPInstallerEng.exe : anglická verze

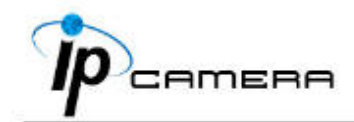

 OS: Windows XP SP2 nebo vyšší verze. Pokud vyskočí následující okno "Bezpečnostní upozornění Windows" (Windows Security Alert), klikněte prosím na "Odblokovat" ("Unblock").

| 🖗 Wind                                               | lows Security Alert                                                                                                    |
|------------------------------------------------------|----------------------------------------------------------------------------------------------------|
|                                                      | To help protect your computer, Windows Firewall has blocked some features of this program.                                                                                                    |
| 7. Do you                                            | want to keep blocking this program?                                                                                                    |
| <sup>8.</sup> 🕐                                      | Name: IPInstaller V2.1 Network Device Scan<br>Publisher: Unknown                                                                                                    |
| 10.                                                  |                                                                                                    |
| 11.<br>12.                                           | Keep Blocking Unblock Ask Me Later                                                                                                    |
| 13 <sub>Window</sub><br>14Internet<br>unblock<br>15. | Is Firewall has blocked this program from accepting connections from the or a network. If you recognize the program or trust the publisher, you can it. <u>When should I unblock a program?</u> |
| 6                                                    |                                                                                                    |

4. Grafické uživatelské rozhraní IP instalátoru vypadá následovně (výchozí IP : 192.168.1.200).

| Server Name              | IP Address               | _       |     | 104523 |       | -   |
|--------------------------|--------------------------|---------|-----|--------|-------|-----|
| IP_Camera                | 192.168.001.200          | Nane    | 1   | IP_Ca  | era   |     |
|                          |                          | IP      | 192 | 168    | 1     | 20  |
|                          |                          | Netaask | 255 | 255    | 255   | 0   |
|                          |                          | Gatevay | 192 | 168    | 1     | 25  |
|                          |                          | DNS 1   | 168 | 95     | 1     | 1   |
|                          |                          | DNS 2   | 168 | 95     | 192   | 1   |
|                          |                          | Port1   | 1   | B      | 0     |     |
|                          |                          | MAC     | 00  | OF: OD | 00:21 | :0F |
|                          | Search Device            |         |     | C      | Sub   | nit |
| Fo Change Device Name, I | IP address, and Gateway: |         |     |        |       |     |
| Select the device on the | left side.               |         |     |        |       |     |

- 5. IP instalátor vyhledá všechny IP kamery připojené na LAN. Uživatel může opakovat vyhledávání kliknutím na "Vyhledat zařízení" (Search Device).
- Po kliknutí na IP kameru vypsanou v levé části okna IP instalátoru se v pravé části zobrazí konfigurace této kamery. Pokud jste parametry změnily, klikněte na "Potvrdit" (Submit).

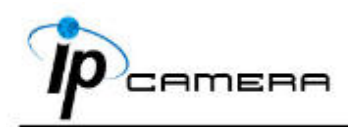

Tím se změny v konfiguraci provedou a uloží. Poté stačí kliknout na "OK", aby se kamera zrestartovala.

| IPInstaller    | X       |
|----------------|---------|
| Rebooting,Plea | se wait |
| ОК             | 7       |
|                |         |

Ujistěte se prosím, že jsou IP adresa počítače a IP adresa kamery ve stejné podsíti.
 Stejná podsíť:

IP adresa kamery: **192.168.1**.200 IP adresa počítače: **192.168.1**.100 **Odlišné masky podsítě:** IP adresa kamery: **192.168.2**.200 IP adresa počítače: **192.168.1**.100

#### Změňte IP adresu počítače:

Ovládací panely (Control panel) -> Síťová připojení (Network connection) -> Vlastnosti připojení k místní síti (Local Area Connection Properties) -> Internetový protokol (Internet protocol) (TCP/IP) -> Vlastnosti (Properties)

Ujistěte se prosím, že vaše IP kamera a počítač jsou na stejné podsíti. Pokud tomu tak není, změňte odpovídajícím způsobem IP podsíť kamery nebo počítače.

| Local Area Connection Properties 🛛 ? 🔀                                                                                                    | Internet Protocol (TCP/IP) Properties                                                                                                    | ?                                   |
|----------------------------------------------------------------------------------------------------|----------------------------------------------------------------------------------------------------|-------------------------------------|
| General Authentication Advanced                                                                                                    | General                                                                                                    |                                     |
| Connect using:  Realtek RTL8139 Family PCI Fast Ethemet NIC  Configure                                                                                            | You can get IP settings assigned automatically if your nei<br>this capability. Otherwise, you need to ask your network<br>the appropriate IP settings. | twork supports<br>administrator for |
| This connection uses the following items:                                                                                                    | Use the following IP address:                                                                                                    |                                     |
| Client for Microsoft Networks      File and Printer Sharing for Microsoft Networks      GoS Packet Scheduler                                                      | IP address: 192 . 168 . 1<br>Subnet mask: 255 . 25                                                                                                    | 1 . 100<br>55 . 0                   |
| STInternet Protocol (TCP/IP)                                                                                                    | Default gateway: 192 . 168 . 1                                                                                                    | 1 . 254                             |
| Install     Uninstall     Properties     Description                                                                                                    | Obtain DNS server address automatically     O Use the following DNS server addresses:                                                                  |                                     |
| Transmission Control Protocol/Internet Protocol. The default<br>wide area network protocol that provides communication<br>across diverse interconnected networks. | Preferred DNS server:         192.168.1           Alternate DNS server:         168.95.15                                                              | · 2<br>92 . 1                       |
| Show icon in notification area when connected                                                                                                    |                                                                                                    | Advanced                            |
| Close Cancel                                                                                                    | OK                                                                                                    | Cancel                              |

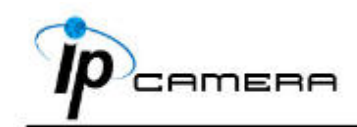

- 8. Rychlý přístup k dálkovému sledování lze získat kliknutím levým tlačítkem myši na vybranou kameru uvedenou na "Seznamu zařízení" (Device list) v IP instalátoru. Otevře se prohlížeč Internet Explorer.
- 9. Zadejte do následujícího okna výchozí přihlašovací údaje **"Uživatelské jméno (User name): admin"** a **"Heslo (Password): admin"**.

| Connect to 192          | 2.168.1.217 | ? 🛛    |
|-------------------------|-------------|--------|
| R                       |             | GR     |
| IP Camera<br>User name: | 🛱 admin     | ~      |
| Password:               |             |        |
|                         |             | Cancel |

10. Pokud jsou uživatelské jméno a heslo správně zadány, zobrazí se následující webová stránka s obrazem z Vaší kamery.

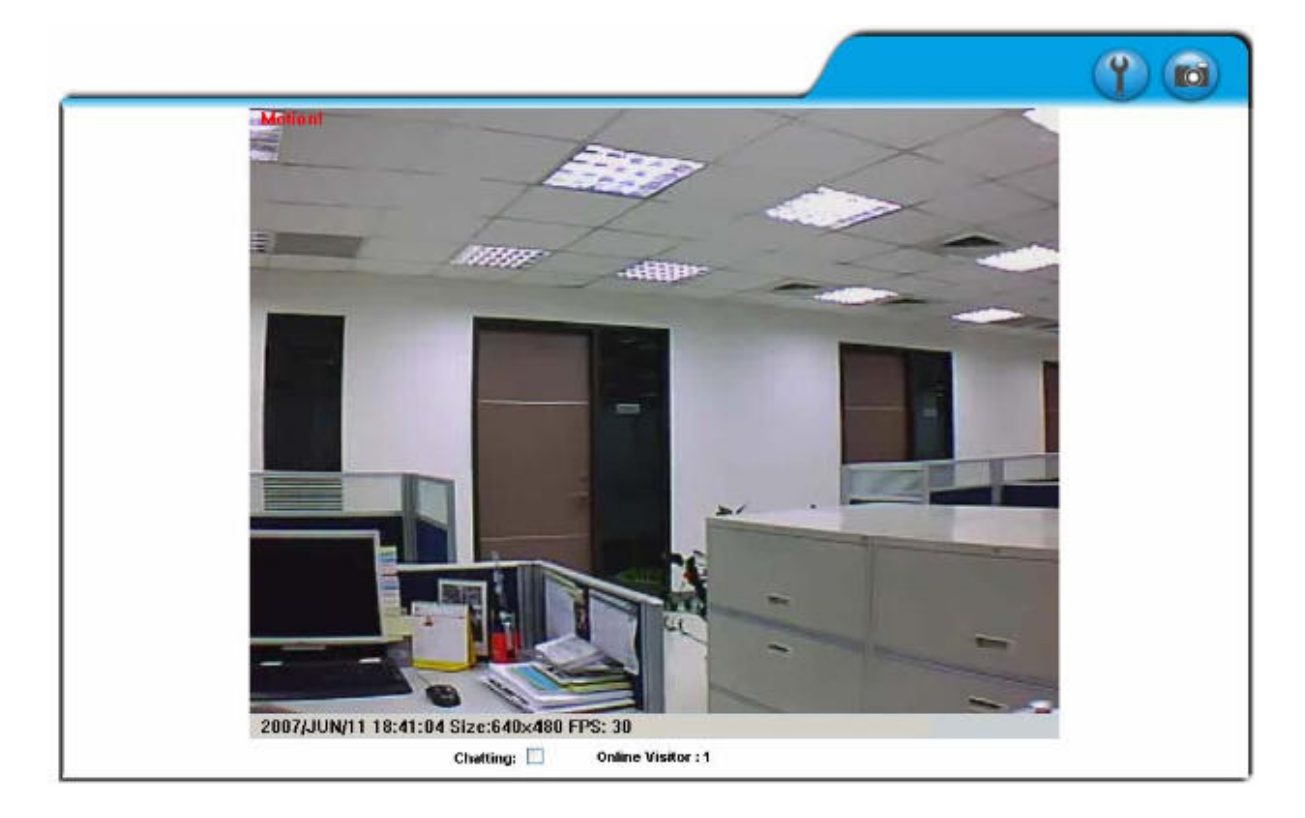

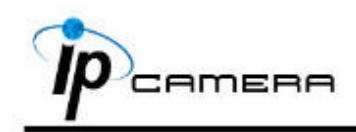

# D. Tovární nastavení

- 1. Při ztrátě uživatelského jména, hesla či IP adresy postupujte podle následujících pokynů.
- 2. Nejprve odpojte napájecí adaptér. Poté stiskněte a přidržte níže zobrazené tlačítko (označené červenou šipkou) na zadní části krytu kamery.

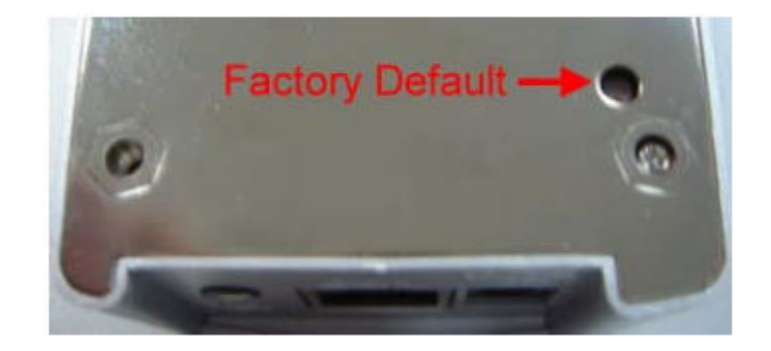

- 3. Připojte zpět napájecí adaptér a neuvolňujte tlačítku, dokud se kamera plně nezrestartuje.
- 4. Restart IP kamery trvá cca 30 sekund.
- 5. Po dokončení restartu tlačítko uvolněte.
- 6. Zapojte kameru zpět s výchozí IP adresou (<u>http://192.168.1.200</u>), uživatelským jménem (admin) a heslem (admin).

**POZNÁMKA:** Tento návod obsahuje obecné informace vztahující se ke všem modelům kamer Hunt, u některých typů se mohou vyskytnout odlišnosti, např. pokud jde o typ nebo možnost použití karet.